## **Quicken Windows Web Connect Instructions**

Prior to Conversion:

- 1. Backup Quicken Windows Data File and Update.
- a. Choose File > Backup and Restore > Backup Quicken File.
- b. Download the latest Quicken Update. Choose Help > Check for Updates.
- 2. Complete a final transaction download.
- a. Complete last transaction update before the change to get all of your transaction history up to date.
- b. Repeat this step for each account you need to update.
- c. Accept all new transactions into the appropriate registers.

## After Conversion:

- 1. Deactivate online banking connection for accounts connected to First Financial.
- a. Choose **Tools > Account List**.
- b. Click Edit on the account to deactivate.
- c. In Account Details, click Online Services.
- d. Click Deactivate. Follow prompts to confirm deactivation.
- e. Click the General tab.
- f. Delete Financial Institution and Account Number information.
- g. Click **OK** to close window.
- h. Repeat steps for any additional accounts.
- 2. Reconnect online banking connection for accounts that apply.
- a. Download a Quicken Web Connect file from First Financial's online banking site.
- b. In Quicken, choose File > File Import > Web Connect (.QFX) File.

c. Use the import dialog to select the Web Connect file you downloaded. An "Import Downloaded Transactions" window opens.

d. Choose **Link to an existing account**. Select the matching account in the drop-down menu. Associate the imported transactions to the correct account listed in Quicken.

e. Repeat this step for each account you have connected to First Financial.